# SONY

Oprogramowanie tego odtwarzacza może być aktualizowane w przyszłości. Informacje o ewentualnych aktualizacjach można znaleźć pod adresem

Dla klientów z krajów europejskich http://support.sony-europe.com/

Dla klientów z Australii http://www.sony-asia.com/support/

Wskazówki i informacje dotyczące produktów i usług Sony można znaleźć pod adresem www.sony-europe.com/myproduct/

# Sieciowy odtwarzacz multimedialny

PL

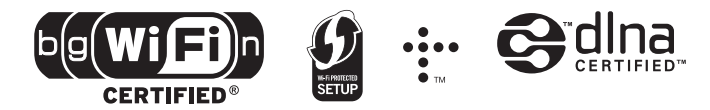

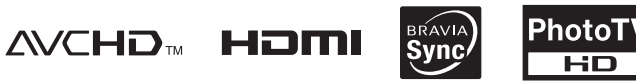

Printed in Czech Republic (EU)

http://www.sony.net/

PL

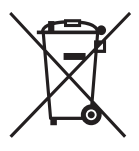

Usuwanie zużytego sprzętu elektrycznego i elektronicznego (dotyczy krajów Unii Europejskiej i innych krajów europejskich z własnymi systemami zbierania odpadów) Ten symbol na produkcie lub jego opakowaniu oznacza, że produkt nie powinien być zaliczany do odpadów domowych. Należy go przekazać do odpowiedniego punktu, który zajmuje się zbieraniem i recyklingiem urządzeń elektrycznych i elektronicznych. Prawidłowe usunięcie produktu zapobiegnie potencjalnym negatywnym konsekwencjom dla środowiska naturalnego i zdrowia ludzkiego, których przyczyną mogłoby być niewłaściwe usuwanie produktu. Recykling materiałów pomaga w zachowaniu surowców naturalnych. Aby uzyskać szczegółowe informacje o recyklingu tego produktu, należy się skontaktować z władzami lokalnymi, firma świadczaca usługi oczyszczania lub sklepem, w którym produkt ten został kupiony. Instrukcja obsługi SMP-N100

## OSTRZEŻENIE

Aby zmniejszyć ryzyko pożaru lub porażenia prądem, nie wystawiać urządzenia na deszcz i chronić je przed wilgocią.

Aby uniknąć porażenia prądem, nie otwierać obudowy. Naprawy powierzać tylko wykwalifikowanym osobom.

Baterie i urządzenia z zainstalowanymi bateriami należy chronić przed nadmiernym ciepłem pochodzącym od słońca, ognia itp.

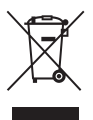

Usuwanie zużytego sprzętu elektrycznego i elektronicznego (dotyczy krajów Unii Europejskiej i innych krajów europejskich z wydzielonymi systemami zbierania odpadów)

Ten symbol na produkcie lub jego opakowaniu oznacza, że produkt nie powinien być zaliczany do odpadów domowych. Należy go przekazać do odpowiedniego punktu, który zajmuje się zbieraniem i recyklingiem urządzeń elektrycznych i elektronicznych. Prawidłowe usunięcie produktu zapobiegnie potencjalnym negatywnym konsekwencjom dla środowiska naturalnego i zdrowia ludzkiego, których przyczyna mogłoby być niewłaściwe usuwanie produktu. Recykling materiałów pomaga w zachowaniu surowców naturalnych. Aby uzyskać szczegółowe informacje o recyklingu tego produktu, należy się skontaktować z władzami lokalnymi, firmą świadczaca usługi oczyszczania lub sklepem, w którym produkt ten został kupiony.

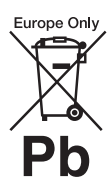

#### Usuwanie zużytych baterii i akumulatorów (dotyczy krajów Unii Europejskiej i innych krajów europejskich z wydzielonymi systemami zbierania odpadów)

Ten symbol na baterii. akumulatorze lub opakowaniu oznacza, że produkt nie powinien być zaliczany do odpadów domowych. Na pewnych bateriach lub akumulatorach symbol ten może być używany razem z symbolem chemicznym. Symbole chemiczne rtęci (Hg) lub ołowiu (Pb) dodaje sie, gdy bateria lub akumulator zawiera więcej niż 0,0005% rtęci lub 0.004% ołowiu. Prawidłowe usuniecie baterii lub akumulatora zapobiegnie potencialnym negatywnym konsekwencjom dla środowiska naturalnego i zdrowia ludzkiego. których przyczyna mogłoby być niewłaściwe usuwanie baterii lub akumulatora. Recykling materiałów pomaga w zachowaniu surowców naturalnych.

W przypadku produktu, który ze względów bezpieczeństwa, sprawności działania lub spójności danych wymaga stałego podłączenia do wewnętrznej baterii lub akumulatora, wymianę baterii lub akumulatora należy zlecić wykwalifikowanemu technikowi serwisu. Dla zapewnienia prawidłowego przetworzenia baterii lub akumulatora, wyeksploatowany produkt należy przekazać do odpowiedniego punktu, który zajmuje się zbieraniem i recyklingiem urządzeń elektrycznych i elektronicznych.

W przypadku pozostałych baterii / akumulatorów należy się zapoznać z odpowiednim podrozdziałem dotyczącym bezpiecznego usuwania baterii lub akumulatora z produktu. Baterię lub akumulator należy przekazać do odpowiedniego punktu, który zajmuje się recyklingiem zużytych baterii.

Aby uzyskać szczegółowe informacje o recyklingu tego produktu, baterii lub akumulatorów, należy się skontaktować z władzami lokalnymi, firmą świadczącą usługi oczyszczania lub sklepem, w którym produkt ten został kupiony.

#### Dla klientów z krajów europejskich

Producentem tego produktu jest Sony Corporation, 1-7-1 Konan Minato-ku Tokio, 108-0075 Japonia. Przedstawicielem producenta w Unii Europejskiej upoważnionym do dokonania i potwierdzenia oceny zgodności z wymaganiami zasadniczymi jest Sony Deutschland GmbH, Hedelfinger Strasse 61, 70327 Stuttgart, Niemcy. Nadzór nad dystrybucją na terytorium Rzeczypospolitej Polskiej sprawuje Sony Poland, 00-876 Warszawa, ul. Ogrodowa 58. W sprawach serwisowych i gwarancyjnych należy kontaktować się z podmiotami, których adresy podano w osobnych dokumentach gwarancyjnych lub serwisowych, albo z najbliższym sprzedawcą produktów Sony.

#### Zalecenia eksploatacyjne

- Tabliczka znamionowa znajduje się na spodzie urządzenia.
- Urządzenie musi być zasilane napięciem przemiennym 110 – 240 V, 50/60 Hz. Prosimy o sprawdzenie, czy napięcie zasilania jest identyczne z napięciem w lokalnej sieci.
- Aby uniknać ryzyka pożaru lub porażenia pradem, nie stawiać na urządzeniu przedmiotów wypełnionych płynami, np. wazonów.
- Urządzenie należy zainstalować w taki sposób, aby w razie problemów można było natychmiast wyłączyć wtyczkę z gniazdka sieciowego.

## Zalecenia eksploatacyjne

Urządzenie zostało przebadane i uznane za spełniające wymagania sformułowane w Dyrektywie EMC, jeśli używany przewód połączeniowy jest krótszy niż 3 metry.

#### Instalacja

- Aby zapobiec przegrzewaniu się odtwarzacza, należy zapewnić wokół właściwą cyrkulację powietrza.
- Nie umieszczać na odtwarzaczu żadnych przedmiotów. Nie stawiać odtwarzacza na miękkich powierzchniach, które mogłyby zasłonić otwory wentylacyjne, takich jak kapy.
- Nie instalować odtwarzacza we wszelkiego rodzaju niszach, na przykład na regale.
- Nie stawiać odtwarzacza blisko źródeł ciepła ani w miejscach narażonych na bezpośrednie promieniowanie słoneczne, nadmierne zapylenie lub wstrząsy.
- Nie używać odtwarzacza na wolnym powietrzu, w pojazdach, na statkach ani na innych jednostkach pływających.
- Nie instalować urządzenia w przechyle. Może ono pracować tylko w pozycji poziomej.
- Nie umieszczać metalowych przedmiotów przed płytą czołową. Może to utrudnić transmisję fal radiowych.
- Nie umieszczać odtwarzacza w miejscach, w których jest używany sprzęt medyczny. Grozi to zakłóceniami w pracy urządzeń medycznych.
- W przypadku korzystania z rozrusznika serca lub innego urządzenia medycznego, przed użyciem funkcji bezprzewodowej sieci LAN należy skonsultować się z lekarzem lub producentem urządzenia medycznego.

- Odtwarzacz powinien być zainstalowany i używany w odległości co najmniej 20 cm od ciała ludzkiego (z wyjątkiem kończyn: dłoni, nadgarstków, stóp i kostek).
- Nie kłaść na odtwarzaczu ciężkich lub niestabilnych przedmiotów.
- Przed przenoszeniem odtwarzacza należy odłączyć od niego przewód zasilający i wszystkie inne przewody.

#### Źródła zasilania

- Odtwarzacz pozostaje pod napięciem zawsze, gdy jest podłączony do gniazdka sieciowego, nawet po wyłączeniu.
- Jeśli odtwarzacz nie będzie używany przez dłuższy czas, należy go wyłączyć z gniazdka sieciowego. W celu wyłączenia przewodu chwycić za wtyczkę; nigdy nie ciągnąć za sam przewód.
- Aby uniknąć uszkodzenia przewodu zasilającego, należy przestrzegać poniższych zasad. Nie używać uszkodzonego przewodu zasilającego. Grozi to porażeniem prądem lub pożarem.
  - Nie ściskać przewodu zasilającego między odtwarzaczem a ścianą, półką itp.
  - Nie kłaść na przewodzie zasilającym ciężkich przedmiotów; nie napinać przewodu.

#### Zasilacz sieciowy

- Używać tylko dostarczonego zasilacza sieciowego (AC-NX1W). Nie używać innych zasilaczy, gdyż mogą one uszkodzić urządzenie.
- Zabrania się dekompilacji i odtwarzania kodu źródłowego.
- Nie umieszczać zasilacza sieciowego w zamkniętej przestrzeni, takiej jak regał czy szafka AV.
- Nie podłączać zasilacza sieciowego do podróżnego transformatora napięcia. Grozi to wydzielaniem się ciepła i awarią.

• Chronić urządzenie przed upuszczeniem i wstrząsem.

#### Regulacja głośności

Nie zwiększać głośności w czasie słuchania bardzo cichego fragmentu albo fragmentu bez dźwięku. W przeciwnym razie odtworzenie sygnału o maksymalnej głośności może spowodować uszkodzenie słuchu i głośników.

#### Czyszczenie

Obudowę, panel i regulatory należy czyścić miękką ściereczką. Nie używać wszelkiego rodzaju ściereczek ani proszków do szorowania, a także rozpuszczalników, takich jak spirytus czy benzyna.

#### Wymiana części

W przypadku naprawy odtwarzacza, naprawiane części mogą być gromadzone w celu ponownego wykorzystania lub recyklingu.

#### Uwagi o podłączaniu do gniazda HDMI OUT

Prosimy o przestrzeganie poniższych zasad. Niewłaściwe postępowanie grozi uszkodzeniem gniazda HDMI OUT i złącza.

 Sprawdź kształty gniazda HDMI OUT z tyłu odtwarzacza i wtyku HDMI i starannie je dopasuj. Upewnij się, że wtyk nie jest odwrócony ani przekrzywiony.

HDMI OUT

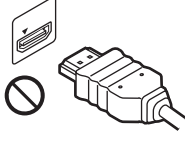

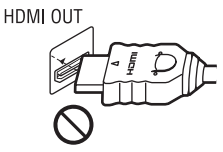

 Przed przenoszeniem odtwarzacza należy odłączyć przewód HDMI.

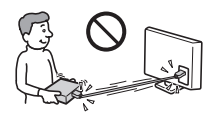

 Podłączając lub odłączając przewód HDMI, nie należy przekrzywiać wtyku HDMI. Nie przekręcać wtyku HDMI ani nie wciskać go w gniazdo HDMI OUT przy użyciu siły.

### WAŻNA INFORMACJA

Ostrzeżenie: odtwarzacz może przez nieograniczony czas utrzymywać na ekranie telewizora nieruchomy obraz wideo albo obraz menu ekranowego. Wyświetlanie przez dłuższy czas takiego nieruchomego obrazu grozi nieodwracalnym uszkodzeniem ekranu telewizora. Podatne na takie uszkodzenia są telewizory plazmowe i projekcyjne.

W przypadku pytań lub problemów związanych z odtwarzaczem prosimy o skontaktowanie się z najbliższą autoryzowaną stacją serwisową Sony.

#### Informacja dla klientów w Europie

# **((**)

Produkt ten jest przeznaczony do użytku w następujących krajach:

AD, AL, AT, BA, BE, BG, CH, CY, CZ, DE, DK, EE, ES, FI, FR, GB, GR, HR, HU, IE, IS, IT, LI, LT, LU, LV, MC, MD, ME, MK, MT, NL, NO, PL, PT, RO, RS, SE, SI, SK, SM, TR, VA

#### English

Hereby, Sony Corporation declares that this SMP-N100 is in compliance with the essential requirements and other relevant provisions of Directive 1999/5/EC. For details, please access the following URL: http://www.compliance.sony.de/

#### Français

Par la présente Sony Corporation déclare que l'appareil SMP-N100 est conforme aux exigences essentielles et aux autres dispositions pertinentes de la Directive 1999/5/CE. Pour toute information complémentaire, veuillez consulter l'URL suivante : http://www.compliance.sony.de/

#### Deutsch

Hiermit erklärt Sony Corporation, dass sich dieser SMP-N100 in Übereinstimmung mit den grundlegenden Anforderungen und den anderen relevanten Vorschriften der Richtlinie 1999/5/EG befindet. Weitere Informationen erhältlich unter: http://www.compliance.sony.de/

#### Italiano

Con la presente Sony Corporation dichiara che questo SMP-N100 è conforme ai requisiti essenziali ed alle altre disposizioni pertinenti stabilite dalla direttiva 1999/5/CE. Per ulteriori dettagli, si prega di consultare il seguente URL: http://www.compliance.sony.de/

#### Nederlands

Hierbij verklaart Sony Corporation dat het toestel SMP-N100 in overeenstemming is met de essentiële eisen en de andere relevante bepalingen van richtlijn 1999/5/EG. Nadere informatie kunt u vinden op: http://www.compliance.sony.de/

#### Español

Por medio de la presente, Sony Corporation declara que el SMP-N100 cumple con los requisitos esenciales y cualesquiera otras disposiciones aplicables o exigibles de la Directiva 1999/5/CE. Para mayor información, por favor consulte el siguiente URL: http://www.compliance.sony.de/

#### Português

Sony Corporation declara que este SMP-N100 está conforme com os requisitos essenciais e outras provisões da Directiva 1999/5/EC. Para mais informações, por favor consulte a seguinte URL: http://www.compliance.sony.de/

#### Svenska

Härmed intygar Sony Corporation att denna SMP-N100 står i överensstämmelse med de väsentliga egenskapskrav och övriga relevanta bestämmelser som framgår av direktiv 1999/5/EG. För ytterligare information gå in på följande hemsida: http://www.compliance.sony.de/

#### Dansk

Undertegnede Sony Corporation erklærer herved, at følgende udstyr SMP-N100 overholder de væsentlige krav og øvrige relevante krav i direktiv 1999/5/EF. Yderligere oplysninger findes på adressen: http://www.compliance.sony.de/

#### Suomi

Sony Corporation vakuuttaa täten, että SMP-N100 tyyppinen laite on direktiivin 1999/5/EY oleellisten vaatimusten ja sitä koskevien direktiivin muiden ehtojen mukainen. Halutessasi lisätietoja käy osoitteessa: http://www.compliance.sony.de/

#### Български

С настоящето Сони Корпорация декларира, че този SMP-N100 отговаря на основните изисквания и другите сьответстващи клауз и на Директива 1999/5/ЕС. Подробности може да намерите на Интернет страницата: http://www.compliance.sony.de/

#### Česky

Sony Corporation tímto prohlašuje, že SMP-N100 splňuje základní požadavky a další příslušná ustanovení Směrnice 1999/5/CE. Podrobnosti Ize získat na následující URL: http://www.compliance.sony.de/

#### Eesti

Käesolevaga Sony Corporation, teatab, et SMP-N100 on kooskõlas oluliste ja vastavate Directive 1999/5/EC Üksikasjalikumaks infoks kasuta palun järgnevat URL: http://www.compliance.sony.de/

#### Ελληνικά

Με την παρούσα η Sony Corporation δηλώνει ότι η συσκευή SMP-N100 συμμορφώνεται προς τις ουσιώδεις απαιτήσεις και τις λοιπές σχετικές διατάξεις της οδηγίας 1999/5/ΕΚ. Για λεπτομέρειες παρακαλούμε όπως ελέγξετε την ακόλουθη σελίδα του διαδιχτύου: http://www.compliance.sony.de/

#### Magyar

Alulírott Sony Corporation nyilatkozik, hogy ay SMP-N100 megfelel a vonatkozó alapvető követelményeknek és az 1999/5/EC irányelv egyéb előírásainak. További információkat a következő weboldalon találhat: http://www.compliance.sony.de/

#### Latviski

Ar šo Sony Corporation deklarē, ka SMP-N100 atbilst Direktīvas 1999/5/EK būtiskajām prasībām un citiem ar to saistītajiem noteikumiem. Sīkāka informācija pieejama sekojošā URL: http://www.compliance.sony.de/

#### Lietuviu k.

Šiuo Sony Corporation deklaruoja, kad ši SMP-N100 atitinka esminius reikalavimus ir kitas 1999/5/EB Direktyvos nuostatas. Susipažinti su pilnu atitikties deklaracijos turiniu Jūs galite interneto tinklapyje: http://www.compliance.sony.de/

#### Norsk

Sony Corporation erklærer herved at utstyret SMP-N100 er i samsvar med de grunnleggende krav og øvrige relevante krav i direktiv 1999/5/EF. For flere detaljer, vennligst se: http://www.compliance.sony.de/

#### Polski

Niniejszym Sony Corporation oświadcza, że urządzenie SMP-N100 jest zgodne z zasadniczymi wymaganiami oraz innymi stosownymi postanowieniami Dyrektywy 1999/5/WE. Szczegółowe informacje znaleźć można pod następującym adresem URL: http://www.compliance.sony.de/

#### Română

Prin prezenta, Sony Corporation declară că acest SMP-N100 respectă cerințele esentiale si este în conformitate cu prevederile Directivei 1999/5/EC. Pentru detalii, vă rugăm accesati următoarea adresă:

http://www.compliance.sony.de/

#### Slovensky

Sony Corporation potvrdzuje, že SMP-N100 je v zhode so základnými požiadavkami a ostatnými nariadeniami smernice 1999/5/EC. Podrobnosti zíslate na nasledvnei web adrese: http://www.compliance.sony.de/

#### Slovenščina

Sony Corporation izjavlja, da je SMP-N100 v skladu z osnovnimi zahtevami direktive 1999/5/EC. Za podrobnosti vas naprošamo, če pogledate na URL:

http://www.compliance.sony.de/

#### Türkce

İsbu Belge ile Sony Corporation SMP-N100'un 1999/5/EC Yönetmeliğinin temel gereklilikleri ve ilgili maddeleri ile uvumlu olduğunu belgeler. Detavlı bilgi icin, lütfen belirtilen web sitesini ziyaret ediniz: http://www.compliance.sony.de/

#### Informacja dla klientów z Francii

Funkcji WLAN modelu SMP-N100 można używać wyłącznie wewnątrz budynków. Jakiekolwiek użycie funkcji WLAN modelu SMP-N100 na zewnątrz budynków na terytorium Francji jest zabronione. Przed użyciem modelu SMP-N100 na zewnatrz budynków należy się upewnić, że funkcja WLAN jest wyłaczona. (Decyzja ART 2002-1009 zmodyfikowana decyzją ART 03-908, dotyczącą ograniczenia wykorzystania częstotliwości radiowych.)

#### Informacia dla klientów z Włoch

Zasady użycia sieci RLAN reguluje:

- w odniesieniu do użvtku prywatnego - Dekret Legislacyjny nr 259 z 1.8.2003 (..Kodeks komunikacji elektronicznej"). W szczególności, artykuł 104 wskazuje, kiedy wymagane jest wcześniejsze uzyskanie ogólnego zezwolenia, a artykuł 105 określa, kiedy dozwolone jest swobodne użycie;
- w odniesieniu do publicznego świadczenia usług polegajacych na dostepie przez sieć RLAN do sieci i usług telekomunikacyjnych-Dekret Ministerialny z 28.5.2003 z późniejszymi zmianami oraz artykuł 25 (ogólne zezwolenie dotyczące sieci i usług komunikacji elektronicznej) w Kodeksie komunikacii elektronicznei.

#### Informacja dla klientów z Cvpru

Użytkownik końcowy jest zobowiązany do zarejestrowania urzadzenia RLAN (lub WAS lub Wi-Fi) w Departamencie Komunikacji Elektronicznej (P.I. 365/2008 i P.I. 267/2007). P.I. 365/2008 oznacza Rozporządzenie w sprawie radiokomunikacji (kategorie stacji objętych ogólnym zezwoleniem i podlegających rejestracji) z 2008 roku. P.I. 267/2007 oznacza Ogólne zezwolenie na wykorzystywanie częstotliwości radiowych przez radiowe sieci lokalne *i bezprzewodowe systemy* dostępu, w tym radiowe sieci lokalne (WAS/RLAN).

#### Informacja dla klientów z Norwegii

Użycie tego sprzetu radiowego jest zabronione w strefie znajdującej się w promieniu 20 km od ośrodka Ny-Ålesund na archipelagu Svalbard.

# Spis treści

| OSTRZEŻENIE              |
|--------------------------|
| Zalecenia eksploatacyjne |
| Wykaz elementów          |

## Połączenia i ustawienia

| Krok 1: przygotowanie odtwarzacza | 10 |
|-----------------------------------|----|
| Krok 2: podłączanie odtwarzacza   | 11 |
| Krok 3: prosta konfiguracja       | 13 |
| Podłączanie do sieci komputerowej | 14 |
|                                   |    |

## Odtwarzanie

| Odtwarzanie przez sieć       | 15 |
|------------------------------|----|
| Odtwarzanie z urządzenia USB | 16 |
| Dostępne opcje               | 17 |

## Ustawienia i regulacje

| Aktualizacja przez sieć (Network Update)       19         Ustawienia ekranu (Screen Settings)       19         Ustawienia dźwięku (Audio Settings)       20         Ustawienia blokady rodzicielskiej (Parental Control Settings)       21 |
|----------------------------------------------------------------------------------------------------|
| Ustawienia ekranu (Screen Settings)                                                                                                    |
| Ustawienia dźwięku (Audio Settings)                                                                                                    |
| Ustawienia blokady rodzicielskiei (Parental Control Settings)                                                                                                    |
| ······································                                                                                                    |
| Ustawienia systemowe (System Settings)                                                                                                    |
| Ustawienia sieciowe (Network Settings)                                                                                                    |
| Prosta konfiguracja (Easy Setup)23                                                                                                    |
| Zerowanie (Resetting)                                                                                                    |

## Informacje dodatkowe

| Rozwiązywanie problemów 2 | 24 |
|---------------------------|----|
| Dane techniczne           | 27 |
| Skorowidz                 | 31 |

## Wykaz elementów

## Płyta czołowa

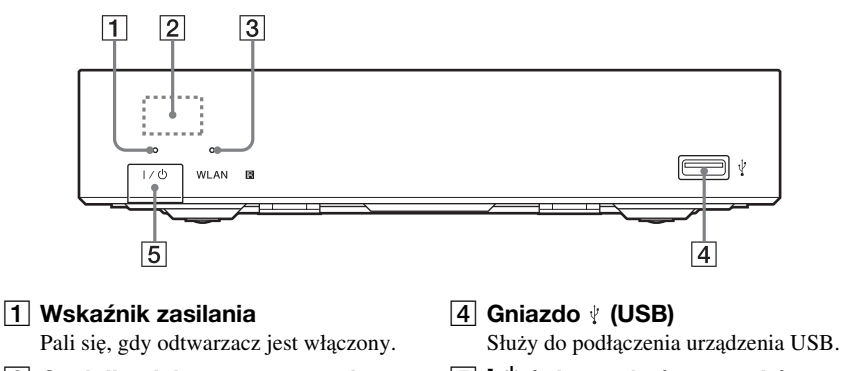

2 Czujnik zdalnego sterowania

#### **3 Wskaźnik WLAN**

Pali się, gdy jest używana sieć bezprzewodowa.

#### J/(<sup>1</sup>) (włączanie / czuwanie) Włącza odtwarzacz lub przełącza go w tryb czuwania.

## Tył obudowy

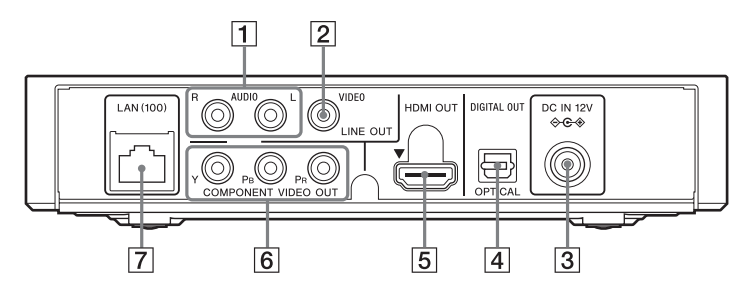

- 1 Gniazda LINE OUT (R-AUDIO-L)
- 2 Gniazdo LINE OUT (VIDEO)
- 3 Gniazdo DC IN 12V (wejścia zasilania)
- 4 Gniazdo DIGITAL OUT (OPTICAL)

- 5 Gniazdo HDMI OUT
- 6 Gniazda COMPONENT VIDEO OUT (Y, Pв, Pя)
- 7 Złącze LAN (100)

## Pilot

Dostępne funkcje pilota zależą od pliku i stanu odtwarzania.

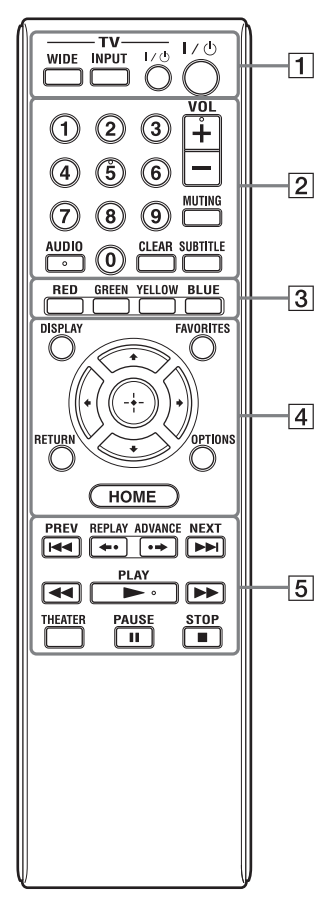

#### , Å

Na przyciskach 5, AUDIO, VOL + i PLAY znajduje się wypukłość. Wypukłości ułatwiają obsługę odtwarzacza bez użycia wzroku.

## 1 -TV- WIDE

Zmienia format ekranu.

## -TV- INPUT

Służy do przełączania między sygnałem z tunera telewizora i z innego źródła.

## -TV- I/<sup>()</sup> (włączanie telewizora / czuwanie)

Włącza telewizor lub przełącza go w tryb czuwania.

### I/() (włączanie / czuwanie)

Włącza odtwarzacz lub przełącza go w tryb czuwania.

## 2 Przyciski numeryczne (0 – 9)

Służą do wprowadzania numeru tytułu / rozdziału itp.

### VOL +/-

Służy do regulacji głośności w telewizorze.

## MUTING

Wyciszanie dźwięku.

### AUDIO

Służy do wybierania ścieżki dźwiękowej z nagrania zawierającego ścieżki dźwiękowe w różnych językach.

### CLEAR

Kasuje wprowadzone znaki. Każde naciśnięcie przycisku skasowanie jednego znaku.

### SUBTITLE

Służy do wybierania języka napisów z nagrania zawierającego napisy w różnych językach.

#### 3 Kolorowe przyciski (RED/ GREEN/YELLOW/BLUE)

Klawisze skrótu używane z funkcjami interaktywnymi.

## 4 DISPLAY (strona 15)

Wyświetla na ekranie informacje o odtwarzaniu.

## FAVORITES (strona 17)

Służy do wyświetlania materiałów z Internetu dodanych do listy ulubionych. Można zapisać 18 ulubionych materiałów z Internetu.

## **OPTIONS** (strona 17)

Wyświetla na ekranie menu opcji.

### HOME

Wyświetla główne menu odtwarzacza. Po naciśnięciu przy wskazanej ikonie kategorii w głównym menu wyświetla tapetę.

## RETURN

Umożliwia powrót do poprzedniego ekranu.

## **←/†**/**↓**/**→**

Przemieszczają wyróżnienie.

Środkowy przycisk (ENTER)

Potwierdza wybór wariantu.

### 

Służą do przechodzenia do poprzedniego / następnego rozdziału, utworu lub pliku.

#### ← • REPLAY/ADVANCE • →

Działanie tych przycisków zależy od rodzaju materiału.

## (wyszukiwanie w tył / w przód)

- "Przewijanie" odtwarzanego nagrania w tył / w przód. Naciskanie przycisku podczas odtwarzania filmu powoduje zmiany prędkości wyszukiwania.
- Naciskając jeden z tych przycisków na ponad sekundę w trybie pauzy, można włączyć odtwarzanie w zwolnionym tempie.
- Naciskając je na krótko w trybie pauzy, można wyświetlać kolejne klatki.

## PLAY

Rozpoczyna lub wznawia odtwarzanie.

## THEATER (strona 28)

Powoduje automatyczny wybór optymalnego trybu wyświetlania filmu. Przycisk THEATER działa tylko po podłączeniu wzmacniacza (amplitunera) wielokanałowego Sony z trybem Theatre lub telewizora Sony z trybem Theatre.

## II PAUSE

Włącza pauzę w odtwarzaniu lub wznawia odtwarzanie.

### STOP

Zatrzymuje odtwarzanie i powoduje zapamiętanie punktu zatrzymania. Punktem zatrzymania tytułu / utworu jest ostatnio odtwarzane miejsce lub ostatnie zdjęcie w folderze ze zdjęciami.

## Ekran głównego menu

Główne menu pojawia się po naciśnięciu przycisku HOME. Przyciskami ←/→ wybierz żądaną kategorię. Przyciskiem ↑ lub ↓ wskaż żądany wariant i naciśnij przycisk ENTER.

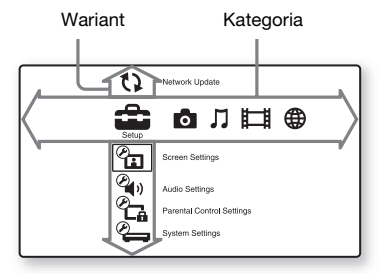

(Setup): zmienianie ustawień odtwarzacza.

**O** (Photo): wyświetlanie fotografii.

♫ (Music): odtwarzanie muzyki.

(Video): odtwarzanie filmów.

(Network): wyświetlanie wariantów związanych z siecią.

## Krok 1: przygotowanie odtwarzacza

## Sprawdzanie dostarczonego wyposażenia

Prosimy o sprawdzenie, czy zestaw zawiera następujące elementy:

- Przewód zasilający (1 szt.)
- Zasilacz sieciowy (1 szt.)
- Pilot (1 szt.)
- Baterie R6 (2 szt.)

## Przygotowanie pilota

Włóż dwie baterie R6, dopasowując bieguny  $\bigoplus i \bigcirc$  do oznaczeń wewnątrz komory na baterie.

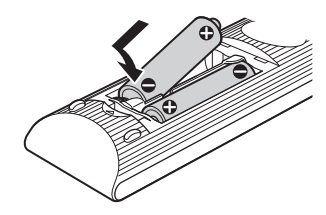

## Połączenia i ustawienia

## Krok 2: podłączanie odtwarzacza

Przewód zasilający należy podłączyć dopiero po wykonaniu wszystkich innych połączeń.

## Podłączanie telewizora

W zależności od konfiguracji gniazd wejściowych telewizora, należy wybrać właściwy sposób podłączenia.

A

IDMI OU

C

Podłączając, dopasuj kolor wtyku do odpowiedniego gniazda.

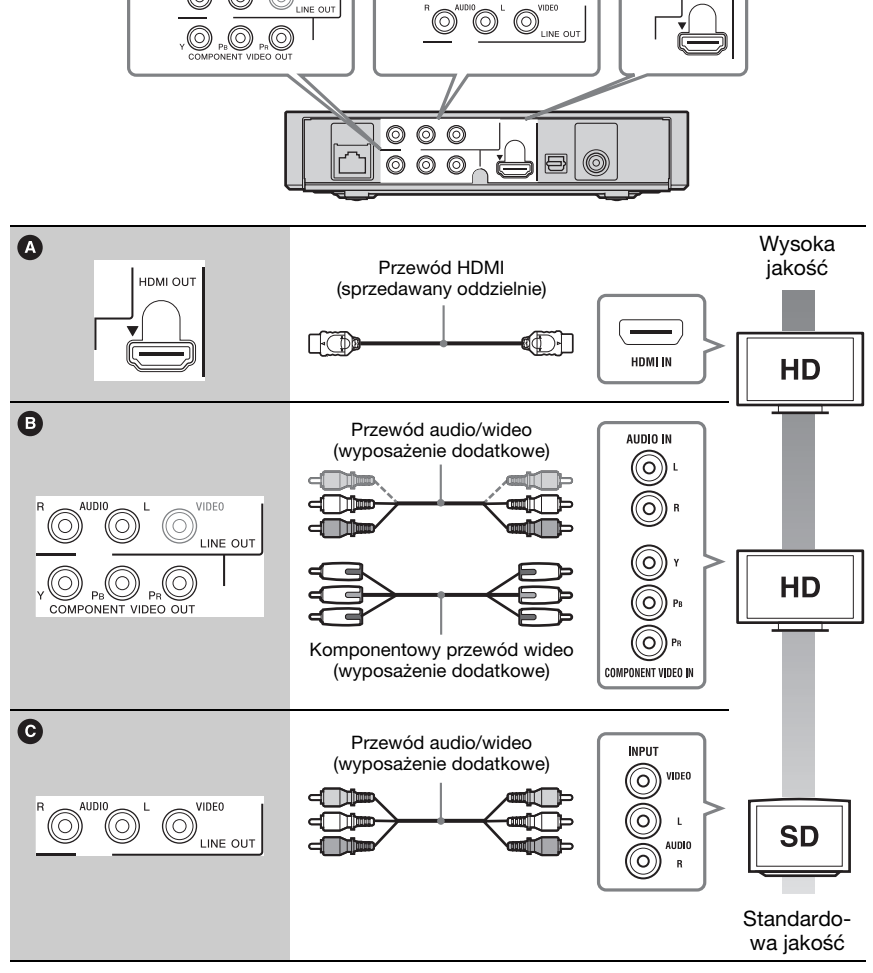

## G

Nie podłączać odtwarzacza za pośrednictwem magnetowidu. Sygnały wideo przechodzące przez magnetowid mogą być modyfikowane przez system ochrony przed kopiowaniem, co spowoduje zniekształcenia obrazu na telewizorze.

## Podłączanie wzmacniacza (amplitunera) wielokanałowego

W zależności od konfiguracji gniazd wejściowych wzmacniacza (amplitunera) wielokanałowego, należy wybrać właściwy sposób podłączenia. W przypadku wyboru wariantu **B** należy wybrać odpowiednie ustawienia z ekranu ustawień "Audio Settings" (strona 20).

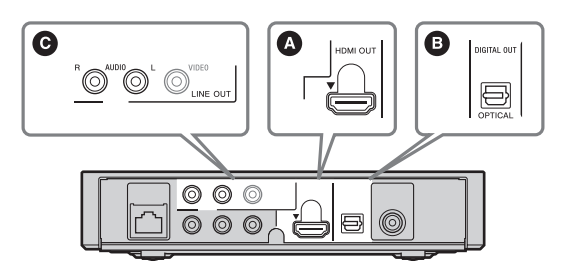

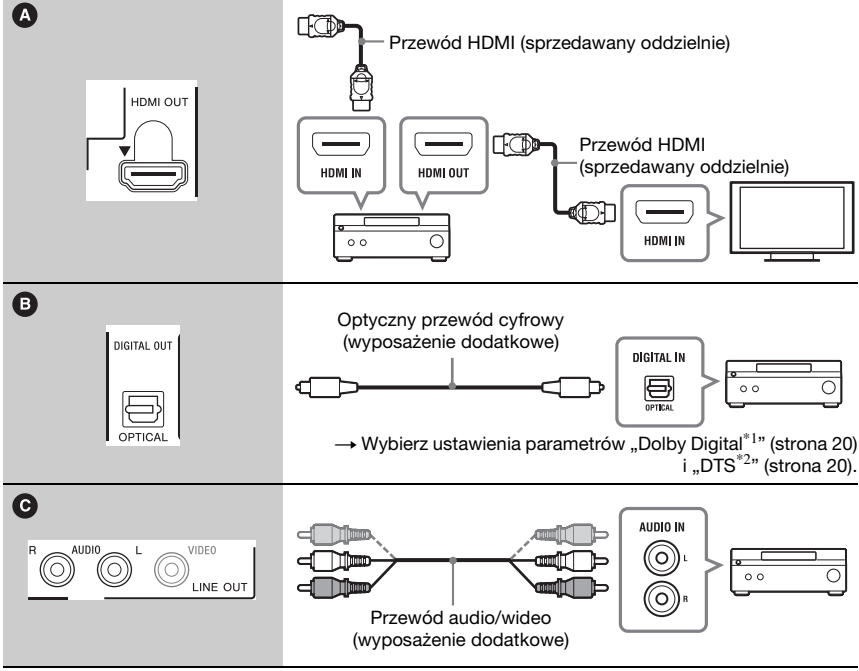

\*1

Wyprodukowano na licencji Dolby Laboratories.

Dolby, Pro Logic i symbol podwójnego D są znakami handlowymi Dolby Laboratories. \*2 Wyprodukowano na licencji na wykorzystanie patentów USA o numerach 5 451 942, 5 956 674, 5 974 380, 5 978 762 i 6 487 535 oraz innych wydanych i wnioskowanych patentów USA i innych krajów. DTS i jego symbol są zastrzeżonymi znakami handlowymi, a logo DTS 2.0+ Digital Out i DTS są znakami handlowymi DTS Inc. Produkt zawiera oprogramowanie. © DTS Inc. Wszystkie prawa zastrzeżone.

## Krok 3: prosta konfiguracja

## Przy pierwszym uruchomieniu

Zaczekaj krótką chwilę na włączenie się odtwarzacza i rozpoczęcie prostej konfiguracji.

### Podłącz dostarczony zasilacz sieciowy i przewód zasilający w kolejności wskazywanej przez liczby na ilustracji.

Przy odłączaniu należy zachować odwrotną kolejność.

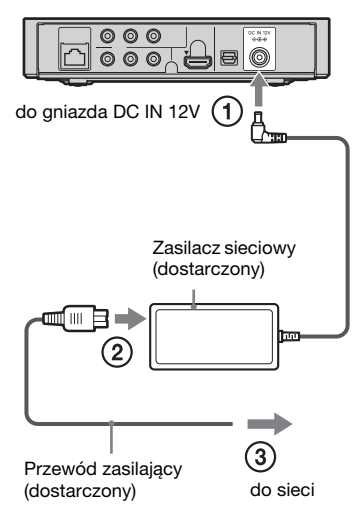

Po podłączeniu odczekaj mniej więcej pół minuty na przełączenie się odtwarzacza w tryb czuwania.

2 Naciśnij przycisk I/(), aby włączyć odtwarzacz.

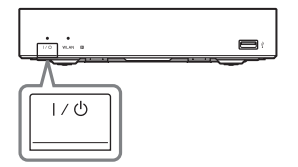

3 Włącz telewizor i wybierz w nim właściwe wejście, tak aby na ekranie pojawił się sygnał z odtwarzacza.

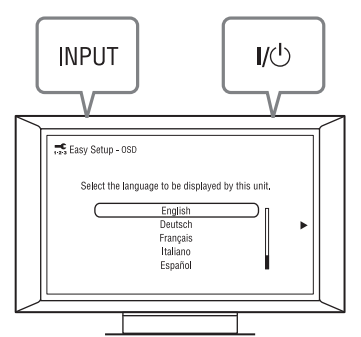

# 4 Wykonaj procedurę prostej konfiguracji.

Wykonuj polecenia z ekranu i przyciskami ←/↑/↓/→ oraz ENTER na pilocie wybierz najważniejsze ustawienia.

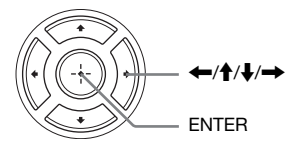

## Podłączanie do sieci komputerowej

## Konfiguracja przewodowa

Podłącz kabel sieci komputerowej do złącza LAN (100) odtwarzacza.

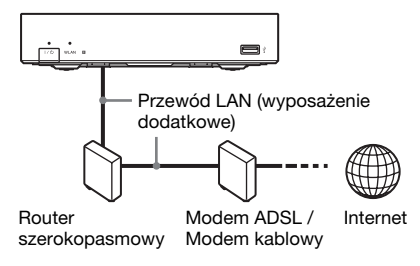

#### Wybieranie ustawień sieciowych

Wybierz kolejno warianty "Network Settings", "Internet Settings" i "Wired Setup" (strona 23). Wybierz ustawienia, wykonując polecenia z ekranu.

## Konfiguracja bezprzewodowa

Użyj sieci bezprzewodowej wbudowanej w odtwarzacz.

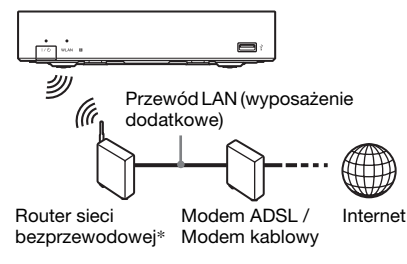

\* Użyj routera sieci bezprzewodowej zgodnego ze standardem 802.11b/g lub 802.11b/g/n.

#### Wybieranie ustawień sieciowych

Wybierz kolejno warianty "Network Settings", "Internet Settings" i "Wireless Setup" (strona 23). Wybierz ustawienia, wykonując polecenia z ekranu.

## Odtwarzanie przez sieć

## Transmisja strumieniowa (BRAVIA Internet Video)

Technologia BRAVIA Internet Video umożliwia odtwarzanie wybranych materiałów z Internetu i różnych rodzajów rozrywki na żądanie bezpośrednio z odtwarzacza.

1 Przygotuj odtwarzacz do użycia funkcji BRAVIA Internet Video.

Podłącz odtwarzacz do sieci komputerowej (strona 14).

- 2 Przyciskami ←/→ wybierz z głównego menu ikonę ﷺ (Video), ♫ (Music) lub ◙ (Photo).
- 3 Przyciskami ↑/↓ wskaż ikonę programu z treściami z Internetu i naciśnij przycisk ENTER.

Jeśli lista materiałów w Internecie nie została pobrana, pojawia się ikona braku informacji o materiałach.

#### Użycie panelu sterowania

Panel sterowania pojawia się po rozpoczęciu odtwarzania pliku z filmem. Wyświetlane warianty zależą od programu z treściami z Internetu.

Aby ponownie wyświetlić panel, naciśnij przycisk DISPLAY.

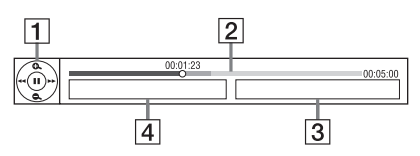

- Ikona przycisku sterującego Wybieraj funkcje odtwarzania przyciskami ←/↑/↓/→ i ENTER.
- Pasek stanu odtwarzania Pasek stanu, kursor wskazujący obecną pozycję, czas odtwarzania, czas trwania filmu w pliku
- **3** Nazwa następnego pliku z filmem
- 4 Nazwa obecnie wybranego pliku z filmem

## Odtwarzanie

## Odtwarzanie plików z serwera DLNA

Po podłączeniu odtwarzacza do sieci domowej można odtwarzać zdjęcia z wykorzystaniem serwera domowego, takiego jak komputer z certyfikatem DLNA. Informacje o plikach, które można odtwarzać na serwerze DLNA – patrz punkt "Odtwarzane pliki" (strona 27).

### 1 Przygotuj urządzenie do odtwarzania plików z serwera DLNA.

- Podłącz odtwarzacz do sieci komputerowej (strona 14).
- Wybierz ustawienie parametru "Connection Server Settings" (strona 23).
- 2 Przyciskami ←/→ wybierz z głównego menu ikonę Щ (Video), ∬ (Music) lub 🖸 (Photo).
- 3 Przyciskami ↑/↓ wskaż serwer DLNA i naciśnij przycisk ENTER.

Pojawi lista plików lub lista folderów.

## Odtwarzanie z urządzenia USB

Można odtwarzać filmy i muzykę oraz wyświetlać pliki z fotografiami z podłączonego urządzenia USB. Informacje o współpracujących urządzeniach USB podano w punkcie "Odtwarzane pliki" (strona 27).

### 1 Podłącz urządzenie USB do gniazda USB odtwarzacza.

Przed podłączaniem urządzenia USB należy się zapoznać z jego instrukcją obsługi.

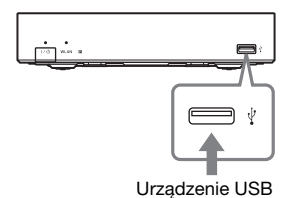

- 2 Przyciskami ←/→ wybierz z głównego menu ikonę 🎞 (Video),
  - 🎵 (Music) lub 👩 (Photo).

## Dostępne opcje

Różne ustawienia i funkcje odtwarzania są dostępne po naciśnięciu przycisku OPTIONS. Dostępne warianty zależą od sytuacji.

#### Opcje wspólne

| Wariant                   | Opis                                                       |
|---------------------------|------------------------------------------------------------|
| Repeat<br>Setting         | Wybieranie trybu<br>odtwarzania wielokrotnego.             |
| Favourites List           | Wyświetlanie listy ulubionych.                             |
| Play/Stop                 | Rozpoczyna lub zatrzymuje odtwarzanie.                     |
| Play from start           | Odtwarzanie elementu od początku.                          |
| Add to<br>Favourites      | Dodawanie materiału<br>z Internetu do listy<br>ulubionych. |
| Remove from<br>Favourites | Usuwanie materiału<br>z Internetu z listy<br>ulubionych.   |

#### Tylko 🖽 (Video)

| Wariant        | Opis                                                                                                    |
|----------------|----------------------------------------------------------------------------------------------------|
| AV SYNC        | Synchronizowanie obrazu<br>z dźwiękiem przez<br>opóźnienie reprodukcji<br>dźwięku w stosunku do<br>reprodukcji obrazu (0 do<br>120 milisekund).                                                                                                    |
| Video Settings | <ul> <li>Picture Quality Mode:<br/>Dostosowywanie ustawień<br/>obrazu do różnych<br/>warunków oświetlenia.</li> <li>FNR: Osłabianie losowych<br/>szumów pojawiających się<br/>w obrazie.</li> <li>BNR: Osłabianie<br/>mozaikowatych zakłóceń<br/>blokowych w obrazie.</li> <li>MNR: Osłabianie<br/>niewielkich zakłóceń<br/>pojawiających się na<br/>krawędziach obrazów.</li> </ul> |
| Pause          | Włącza pauzę<br>w odtwarzaniu.                                                                                                    |

| Wariant                          | Opis                                                                          |
|----------------------------------|-------------------------------------------------------------------------------|
| Chapter<br>Search                | Wyszukiwanie rozdziału<br>i rozpoczynanie<br>odtwarzania od jego<br>początku. |
| IP Content<br>Noise<br>Reduction | Korygowanie jakości obrazu<br>materiału z Internetu.                          |

## Tylko 🎵 (Music)

| Wariant                 | Opis                                                                                                    |
|-------------------------|----------------------------------------------------------------------------------------------------|
| Add<br>Slideshow<br>BGM | Rejestracja plików<br>muzycznych z pamięci USB<br>jako podkładu dźwiękowego<br>do pokazu slajdów (BGM). |

### Tylko 👩 (Photo)

| Wariant             | Opis                                                                                                    |
|---------------------|----------------------------------------------------------------------------------------------------|
| Slideshow<br>Speed  | Zmienianie szybkości<br>pokazu slajdów.                                                                                                    |
| Slideshow<br>Effect | Wybieranie efektów<br>używanych w pokazach<br>slajdów.                                                                                                    |
| Slideshow<br>BGM    | <ul> <li>Off: Funkcja wyłączona.</li> <li>My Music from USB:<br/>Wybór plików<br/>muzycznych<br/>zarejestrowanych za<br/>pomocą parametru "Add<br/>Slideshow BGM". Jeśli nie<br/>został zarejestrowany<br/>żaden plik muzyczny,<br/>pojawia się komunikat<br/>"(Not registered)".</li> </ul> |
| Slideshow           | Wyświetlanie pokazu slajdów.                                                                                                    |
| Rotate Left         | Obracanie zdjęcia o 90°<br>przeciwnie do ruchu<br>wskazówek zegara.                                                                                                    |
| Rotate Right        | Obracanie zdjęcia o 90°<br>zgodnie z ruchem<br>wskazówek zegara.                                                                                                    |

## Korzystanie z ekranów ustawień

Jeśli zaistnieje potrzeba zmiany ustawień odtwarzacza, wybierz z głównego menu wariant (Setup). Ustawienia standardowe wyróżniono podkreśleniem.

- Przyciskami ←/→ wybierz z głównego menu ikonę i (Setup).
- 2 Przyciskami ↑/↓ wskaż ikonę grupy ustawień. Naciśnij przycisk ENTER.

| Ikona    | Opis                                                                                                    |
|----------|----------------------------------------------------------------------------------------------------|
| 63       | Network Update (strona<br>19)<br>Aktualizacja oprogramowania<br>odtwarzacza.                                                         |
| Ø.       | Screen Settings (strona 19)<br>Dostosowywanie ustawień<br>obrazu do rodzaju użytych<br>gniazd połączeniowych.                        |
| ()<br>() | Audio Settings (strona 20)<br>Dostosowywanie ustawień<br>dźwięku do rodzaju użytych<br>gniazd połączeniowych.                        |
| Ø.       | Parental Control Settings<br>(strona 21)<br>Szczegółowe ustawienia funkcji<br>blokady rodzicielskiej.                                |
| ~        | System Settings (strona<br>22)<br>Ustawienia dotyczące<br>odtwarzacza.                                                               |
| <b>E</b> | Network Settings (strona<br>23)<br>Szczegółowe ustawienia<br>dotyczące Internetu i sieci.                                            |
| 1.2.3    | Easy Setup (strona 23)<br>Ponowne wykonanie procedury<br>prostej konfiguracji w celu<br>wyboru podstawowych<br>ustawień odtwarzacza. |
| ••       | Resetting (strona 23)<br>Przywracanie fabrycznych<br>ustawień odtwarzacza.                                                           |

## Ustawienia i regulacje

# 🗘 Network Update

Wybierz ikonę "OK", aby zaktualizować oprogramowanie odtwarzacza przez sieć komputerową.

### Ϋ́

- Zaleca się wykonywanie aktualizacji przez sieć mniej więcej raz na 2 miesiące.
- Informacje o funkcjach aktualizacji można znaleźć pod następującym adresem:

Dla klientów z krajów europejskich http://support.sony-europe.com/ Dla klientów z Australii http://www.sony-asia.com/support/

## Contraction Settings

### TV Type

| <u>16:9</u> | Ten wariant należy wybrać<br>w przypadku podłączania<br>telewizora panoramicznego<br>lub telewizora z trybem<br>panoramicznym. |
|-------------|----------------------------------------------------------------------------------------------------|
| 4:3         | Ten wariant należy wybrać<br>w przypadku podłączania<br>telewizora 4:3 bez trybu<br>panoramicznego.                            |

#### Screen Format

| <u>Original</u>       | Wybierz to ustawienie<br>w przypadku podłączania<br>telewizora z trybem panora-<br>micznym. Obraz 4:3 będzie<br>wyświetlany w formacie<br>16:9 nawet na telewizorze<br>panoramicznym. |
|-----------------------|----------------------------------------------------------------------------------------------------|
| Fixed Aspect<br>Ratio | Zmienianie wielkości obra-<br>zu tak, aby maksymalnie<br>wypełnić ekran bez zmiany<br>współczynnika kształtu<br>oryginalnego obrazu.                                                  |

#### **Cinema Conversion Mode**

| Auto  | Normalnie wybieraj to<br>ustawienie. Odtwarzacz<br>będzie automatycznie<br>rozpoznawał rodzaj sygnału<br>(filmowy lub wideo)<br>i poddawał go odpowiedniej<br>konwersji. |
|-------|----------------------------------------------------------------------------------------------------|
| Video | Niezależnie od rodzaju<br>materiału stosowana będzie<br>konwersja właściwa dla<br>materiałów wideo.                                                                      |

#### **Output Video Format**

| <u>HDMI</u>        | Normalnie wybieraj<br>ustawienie "Auto".             |
|--------------------|------------------------------------------------------|
| Component<br>Video | Wybieranie rozdzielczości dopasowanej do telewizora. |
| Video              | Automatycznie wybieranie najniższej rozdzielczości.  |

#### Å.

Jeśli do podłączania używane jest zarówno gniazdo HDMI OUT, jak i inne gniazda wyjścia wideo, wybierz wariant "Component Video".

 Jeśli przy ustawieniu "HDMI" lub "Component Video" nie pojawia się obraz, należy wybrać inne ustawienie rozdzielczości.

### YCbCr/RGB (HDMI)

| Auto          | Automatyczne<br>rozpoznawanie typu<br>podłączonego telewizora<br>i wybór odpowiedniego<br>ustawienia koloru. |
|---------------|----------------------------------------------------------------------------------------------------|
| YCbCr (4:2:2) | Reprodukcja sygnału wideo YCbCr 4:2:2.                                                                       |
| YCbCr (4:4:4) | Reprodukcja sygnału wideo<br>YCbCr 4:4:4.                                                                    |
| RGB           | Reprodukcja sygnału wideo<br>RGB.                                                                            |

## **HDMI Deep Colour Output**

| <u>Auto</u> | Normalnie wybieraj to ustawienie.                                                                  |
|-------------|----------------------------------------------------------------------------------------------------|
| 12bit       | Reprodukcja 12- /<br>10-bitowego sygnału wideo,                                                    |
| TUDIT       | gdy podłączony telewizor<br>jest zgodny z technologią<br>Deep Colour.                              |
| Off         | Wybierz to ustawienie, gdy<br>obraz jest niestabilny lub<br>gdy kolory wydają się<br>nienaturalne. |

#### Pause Mode

| Auto  | Normalnie wybieraj to<br>ustawienie. Obraz<br>przedstawiający<br>dynamiczną scenę nie ulega<br>rozmyciu. |
|-------|----------------------------------------------------------------------------------------------------|
| Frame | Wyświetlanie statycznego<br>obrazu o dużej<br>rozdzielczości.                                            |

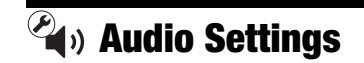

### Audio (HDMI)

| <u>Auto</u> | Normalnie wybieraj to<br>ustawienie. Sygnały audio są<br>reprodukowane<br>odpowiednio do stanu<br>podłączonego urządzenia<br>HDMI. |
|-------------|----------------------------------------------------------------------------------------------------|
| PCM         | Reprodukcja przez gniazdo<br>HDMI OUT sygnału PCM.                                                                                 |

### **Dolby Digital**

| Downmix<br>PCM | Przekształcanie<br>reprodukowanego sygnału<br>do formatu Linear PCM.<br>Wybierz to ustawienie, jeśli<br>podłączane urządzenie audio<br>nie zawiera dekodera Dolby<br>Digital. |
|----------------|----------------------------------------------------------------------------------------------------|
| Dolby Digital  | Wybierz to ustawienie, jeśli<br>podłączane urządzenie audio<br>jest wyposażone w dekoder<br>Dolby Digital.                                                                    |

#### DTS

| Downmix<br>PCM | Przekształcanie<br>reprodukowanego sygnału<br>do formatu Linear PCM.<br>Wybierz to ustawienie, jeśli<br>podłączane urządzenie audio<br>nie zawiera dekodera DTS. |
|----------------|----------------------------------------------------------------------------------------------------|
| DTS            | Wybierz to ustawienie, jeśli<br>podłączane urządzenie audio<br>jest wyposażone w dekoder<br>DTS.                                                                 |

#### Audio DRC

| <u>Auto</u> | Odtwarzanie z dynamiką określoną przez obecny plik.     |
|-------------|---------------------------------------------------------|
| Standard    | Odtwarzanie przy<br>standardowym poziomie<br>kompresji. |
| Wide Range  | Brak kompresji. Większy<br>dynamizm dźwięku.            |

#### Downmix

| Surround | Reprodukcja sygnałów<br>audio z efektami<br>przestrzennymi. Wybierz to<br>ustawienie, gdy podłączone<br>urządzenie audio obsługuje<br>sygnały Dolby Surround<br>(Pro Logic) lub DTS Neo:6.          |
|----------|----------------------------------------------------------------------------------------------------|
| Stereo   | Reprodukcja sygnałów<br>audio bez efektów<br>przestrzennych. Wybierz to<br>ustawienie, gdy podłączone<br>urządzenie audio nie<br>obsługuje sygnałów Dolby<br>Surround (Pro Logic) lub<br>DTS Neo:6. |

# Parental Control Settings

#### Password

Umożliwia wprowadzanie lub zmienianie hasła dla funkcji blokady rodzicielskiej. Hasło umożliwia wprowadzenie ograniczeń przy odtwarzaniu filmów z Internetu.

#### Parental Control Area Code

Odtwarzanie pewnych filmów z Internetu można ograniczyć ze względu na region geograficzny. Pewne sceny mogą być blokowane lub zastępowane innymi scenami. Wykonuj polecenia z ekranu i wprowadź czterocyfrowe hasło.

#### **Internet Video Parental Control**

Odtwarzanie pewnych filmów z Internetu można ograniczyć ze względu na wiek widza. Pewne sceny mogą być blokowane lub zastępowane innymi scenami. Wykonuj polecenia z ekranu i wprowadź czterocyfrowe hasło.

#### **Internet Video Unrated**

| Allow | Możliwość odtwarzania<br>niesklasyfikowanych<br>filmów z Internetu.  |
|-------|----------------------------------------------------------------------|
| Block | Blokowanie odtwarzania<br>niesklasyfikowanych<br>filmów z Internetu. |

## System Settings

#### OSD

Określa język, w jakim pojawiają informacje na ekranie.

#### **Control for HDMI**

| <u>On</u> | Możliwość użycia funkcji<br>"Control for HDMI" (strona<br>28). |
|-----------|----------------------------------------------------------------|
| Off       | Funkcja wyłączona.                                             |

#### Auto Standby

| <u>On</u> | Włącza funkcję "Auto<br>Standby". Jeśli przez ponad<br>30 minut nie zostanie<br>naciśnięty żaden przycisk na<br>odtwarzaczu i pilocie,<br>urządzenie automatycznie<br>przełączy się w tryb<br>czuwania. |
|-----------|----------------------------------------------------------------------------------------------------|
| Off       | Funkcja wyłączona.                                                                                                    |

#### **Auto Display**

| <u>On</u> | Automatyczne wyświetlanie<br>informacji na ekranie przy<br>zmianie oglądanego tytułu,<br>trybu obrazu, sygnału audio<br>itp. |
|-----------|----------------------------------------------------------------------------------------------------|
| Off       | Wyświetlanie informacji<br>tylko po naciśnięciu<br>przycisku DISPLAY.                                                        |

#### **Screen Saver**

| <u>On</u> | Włącza wygaszacz ekranu.<br>Pozostawienie na ponad 10<br>minut odtwarzacza<br>wyświetlającego menu<br>ekranowe powoduje<br>wyświetlenie obrazu<br>wygaszacza ekranu. |
|-----------|----------------------------------------------------------------------------------------------------|
| Off       | Funkcja wyłączona.                                                                                                    |

#### **Software Update Notification**

| <u>On</u> | Odtwarzacz będzie<br>informować o dostępności<br>nowszej wersji<br>oprogramowania (strona<br>19). |
|-----------|---------------------------------------------------------------------------------------------------|
| Off       | Funkcja wyłączona.                                                                                |

### DivX(R) VOD

Szczegółowe informacje można znaleźć na następującej witrynie www: vod.divx.com

#### **System Information**

Wyświetla wersję oprogramowania i adres MAC odtwarzacza.

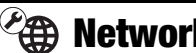

## **Metwork Settings**

#### Internet Settings

Najpierw należy podłączyć odtwarzacz do sieci komputerowej. Szczegóły – patrz podrozdział "Podłaczanie do sieci komputerowej" (strona 14).

| View Network<br>Status | Wyświetlanie aktualnego stanu sieci.                                                                                                    |
|------------------------|----------------------------------------------------------------------------------------------------|
| Wired Setup            | Wybierz to ustawienie<br>w przypadku<br>bezpośredniego<br>podłączania router<br>szerokopasmowego.                                                                                                    |
| Wireless<br>Setup      | Wybierz to ustawienie, jeśli<br>używasz routera sieci<br>bezprzewodowej.<br>Aby uzyskać więcej<br>informacji, należy zapoznać<br>się z sekcją często<br>zadawanych pytań<br>w witrynie<br>Dla klientów z krajów<br>europejskich<br>http://support.sony- |

#### **Network Connection Diagnostics**

Można uruchomić diagnostykę sieci w celu sprawdzenia, czy połaczenie sieciowe jest prawidłowo wykonane.

#### **Connection Server Settings**

Włączanie lub wyłączanie wyświetlania podłączonego serwera.

#### **BD Remote Device Registration**

Rejestracja urządzenia "BD Remote". Pewne urządzenia mobilne pozwalają na zainstalowanie aplikacji "BD Remote". Najnowsze informacje o współpracujących urządzeniach można znaleźć pod następującym adresem: Dla klientów z krajów europejskich http://support.sony-europe.com/ Dla klientów z Australii http://www.sony-asia.com/support

### **Registered BD Remote Devices**

Wyświetlanie listy zarejestrowanych urządzeń "BD Remote".

## Easy Setup

Ponowne wykonanie procedury prostej konfiguracji w celu wyboru podstawowych ustawień odtwarzacza. Wykonuj polecenia z ekranu.

## Resetting

#### Reset to Factory Default Settings

Można wybrać grupę ustawień odtwarzacza i przywrócić jej ustawienia fabryczne. Przywrócone zostaną standardowe ustawienia wszystkich parametrów z wybranej grupy.

#### Initialize Personal Information

Można skasować informacie o charakterze prywatnym zapisane w odtwarzaczu.

## Informacje dodatkowe

## Rozwiązywanie problemów

Jeśli w czasie eksploatacji odtwarzacza wystąpi jeden z opisanych tu problemów, to przed dostarczeniem urządzenia do serwisu należy spróbować samodzielnie rozwiązać problem, korzystając z podanych tu wskazówek. Jeśli problem nie daje się rozwiązać, prosimy o kontakt z najbliższą autoryzowaną stacją serwisową Sony.

## Zasilanie

#### Zasilanie nie włącza się.

 Sprawdź, czy zasilacz sieciowy i przewód zasilający są starannie podłączone.

## **Obraz**

## Brak obrazu lub niewłaściwa reprodukcja obrazu.

- ➡ Upewnij się, że wszystkie przewody połączeniowe są prawidłowo podłączone (strona 11).
- Wybierz w telewizorze właściwe wejście, tak aby wyświetlić sygnał z odtwarzacza.
- Podłącz odtwarzacz do telewizora, wykorzystując gniazdo LINE OUT (VIDEO), i sprawdź ustawienie parametru "Output Video Format" na ekranie ustawień "Screen Settings" (strona 19).
- W przypadku połączeń HDMI, spróbuj wykonać następujące czynności: ①Wyłącz odtwarzacz i włącz go na nowo. ②Wyłącz podłączone urządzenie i włącz je na nowo. ③Odłącz i ponownie podłącz przewód HDMI.
- ➡ Gniazdo HDMI OUT jest podłączone do urządzenia DVI niezgodnego z technologią ochrony przed kopiowaniem.
- ➡ W przypadku połączeń HDMI, sprawdź ustawienie parametru "Output Video Format" w grupie "Screen Settings" (strona 19).

#### Kiedy do połączenia jest wykorzystane gniazdo HDMI OUT, automatycznie zmienia się język wyświetlania informacji na ekranie.

→ Kiedy dla parametru ,,Control for HDMI" wybrane jest ustawienie ,,On" (strona 22), język wyświetlania zmienia się automatycznie w przypadku zmiany ustawień języka w podłączonym telewizorze itp.

## Dźwięk

#### Brak dźwięku lub niewłaściwa reprodukcja dźwięku.

- ➡ Upewnij się, że wszystkie przewody połączeniowe są prawidłowo podłączone (strona 11).
- We wzmacniaczu (amplitunerze) wielokanałowym wybierz wejście umożliwiające reprodukcję sygnału audio z odtwarzacza.
- ➡ Jeśli sygnał dźwiękowy nie jest odtwarzany przez gniazdo DIGITAL OUT (OPTICAL) / HDMI OUT, sprawdź ustawienia dźwięku (strona 20).
- W przypadku połączeń HDMI, spróbuj wykonać następujące czynności: ①Wyłącz odtwarzacz i włącz go na nowo. ②Wyłącz podłączone urządzenie i włącz je na nowo. ③Odłącz i ponownie podłącz przewód HDMI.
- → W przypadku połączeń HDMI, jeśli odtwarzacz jest połączony z telewizorem przez wzmacniacz (amplituner) wielokanałowy, spróbuj podłączyć kabel HDMI bezpośrednio do telewizora. Zapoznaj się także z instrukcją obsługi wzmacniacza (amplitunera) wielokanałowego.
- → Gniazdo HDMI OUT jest podłączone do urządzenia DVI (gniazda DVI nie obsługują sygnału fonii).
- Urządzenie podłączone do gniazda HDMI OUT nie obsługuje dźwięku w formacie reprodukowanym przez odtwarzacz.
   Sprawdź ustawienia dźwięku (strona 20).

## Urządzenie USB

## Odtwarzacz nie rozpoznaje podłączonego urządzenia USB.

- ➡ Upewnij się, że urządzenie USB jest starannie podłączone do gniazda USB.
- Sprawdź, czy urządzenie USB lub przewód nie są uszkodzone.
- Sprawdź, czy urządzenie USB jest włączone.
- ➔ Jeśli urządzenie USB jest podłączone przez koncentrator USB, podłącz je bezpośrednio do odtwarzacza.

## **BRAVIA Internet Video**

#### Niska jakość obrazu i dźwięku / utrata szczegółów w pewnych materiałach, zwłaszcza przy zwiększonej szybkości odtwarzania i w ciemnych scenach.

- Niska jakość obrazu i dźwięku może być zależna od programu z treściami z Internetu.
- Poprawę jakości obrazu i dźwięku może zapewnić zmiana szybkości łącza. Zalecana szybkość łącza wynosi co najmniej 2,5 Mb/s dla filmów o standardowej rozdzielczości (10 Mb/s dla filmów o wysokiej rozdzielczości).
- Niektóre filmy nie zawierają dźwięku.

### Obraz ma małe wymiary.

➡ Naciśnij przycisk ↑, aby powiększyć obraz.

## Połączenie z siecią

### Nie można podłączyć odtwarzacza do sieci komputerowej.

 Sprawdź sposób podłączenia do sieci (strona 14) i ustawienia sieci (strona 23).

### Po wybraniu ustawień w trybie "Wi-Fi Protected Setup (WPS)" nie jest możliwe podłączenie komputera do Internetu.

→ Użycie funkcji Wi-Fi Protected Setup przed wybraniem ustawień routera może spowodować automatyczną zmianę ustawień łączności bezprzewodowej w routerze. W takim przypadku należy odpowiednio zmienić ustawienia łączności bezprzewodowej w komputerze.

#### Nie można podłączyć odtwarzacza do routera sieci bezprzewodowej.

- Sprawdź, czy router sieci bezprzewodowej jest włączony.
- W zależności od środowiska pracy (materiału, z którego są wykonane ściany, warunków odbioru fal radiowych i obecności przeszkód między odtwarzaczem a routerem sieci bezprzewodowej, zasięg łączności może się zmniejszyć. Zmniejsz odległość między odtwarzaczem a routerem sieci bezprzewodowej.
- ➡ Łączność może być przerywana przez urządzenia wykorzystujące pasmo częstotliwości 2,4 GHz, takie jak kuchenki mikrofalowe, urządzenia Bluetooth czy cyfrowe urządzenia bezprzewodowe. Umieść odtwarzacz w większej odległości od takich urządzeń lub je wyłącz.

### Żądany router bezprzewodowy nie jest wykrywany mimo użycia funkcji "Scan".

Naciśnij przycisk RETURN, aby powrócić do poprzedniego ekranu, i ponów próbę użycia funkcji "Scan". Jeśli żądany router bezprzewodowy nadal nie zostanie wykryty, naciśnij przycisk RETURN, aby wybrać wariant "Manual registration".

#### Przy włączaniu odtwarzacza na ekranie pojawia się komunikat "A new software version has been found on the network. Perform update under "Network Update."".

→ Aktualizowanie oprogramowania odtwarzacza do nowszej wersji opisano w podrozdziale "Network Update" (strona 19).

# BRAVIA Sync ("Control for HDMI")

#### Nie działa funkcja "Control for HDMI" (BRAVIA Sync).

- ➡ Sprawdź, czy parametr ,,Control for HDMI" jest ustawiony na ,,On" (strona 22).
- Po zmianie połączenia HDMI wyłącz odtwarzacz i włącz go na nowo.
- W przypadku wystąpienia przerwy w zasilaniu, zmień ustawienie parametru "Control for HDMI" na "Off", a następnie ustaw parametr "Control for HDMI" na "On" (strona 22).

- Zapoznaj się z instrukcją obsługi urządzenia i sprawdź, czy:
  - podłączone urządzenie pozwala na użycie funkcji "Control for HDMI",
  - ustawienia funkcji "Control for HDMI" wybrane w podłączonym urządzeniu są właściwe.
- ➡ W przypadku podłączania odtwarzacza do telewizora przez wzmacniacz (amplituner) wielokanałowy:
  - jeśli wzmacniacz (amplituner) wielokanałowy nie jest zgodny z funkcją "Control for HDMI", sterowanie telewizorem z odtwarzacza będzie niemożliwe.
  - po zmianie połączenia HDMI, odłączeniu i ponownym podłączeniu przewodu zasilającego lub oraz po przerwie w zasilaniu należy spróbować wykonać następujące czynności: ①Wybierz we wzmacniaczu (amplitunerze) wielokanałowym właściwe wejście, tak aby na ekranie pojawił się sygnał z odtwarzacza. ②Zmień ustawienie parametru "Control for HDMI" na "Off", a następnie ustaw parametr "Control for HDMI" na "On" (strona 22). Zapoznaj się z instrukcją obsługi wzmacniacza (amplitunera) wielokanałowego.

## Inne

#### Odtwarzanie nie rozpoczyna się od początku materiału.

➡ Naciśnij przycisk OPTIONS i wybierz wariant "Play from start".

#### Odtwarzanie nie rozpoczyna się od miejsca, w którym ostatnio zostało zatrzymane.

- Miejsce wznowienia może zostać usunięte z pamięci:
  - po odłączeniu urządzenia USB,
  - po odtworzeniu innego materiału,
  - po wyłączeniu odtwarzacza.

#### Odtwarzacz nie reaguje na naciskanie żadnego przycisku.

## Dane techniczne

#### Wejścia i wyjścia

#### (Nazwa gniazda:

Typ gniazda / poziom wyjściowy / impedancja obciażenia)

LINE OUT R-AUDIO-L:

Cinch / 2 V wart. skut. / 10 kiloomów

#### DIGITAL OUT (OPTICAL):

Optyczne gniazdo wyjściowe / -18 dBm (długość fali 660 nm)

#### HDMI OUT:

19-stykowe standardowe złącze HDMI COMPONENT VIDEO OUT (Y, Pв, Pя):

Cinch / Y: 1,0 Vp-p / P<sub>B</sub>, P<sub>R</sub>: 0,7 Vp-p / 75 omów

## LINE OUT VIDEO:

Cinch / 1,0 Vp-p / 75 omów

#### LAN (100):

Złącze 100BASE-TX

#### USB:

Gniazdo USB typu A (tylko do podłączenia pamięci USB, twardego dysku, czytnika kart pamięci, cyfrowego aparatu fotograficznego i cyfrowej kamery wideo)

#### DC IN:

Napięcie stałe 12 V

#### Sieć bezprzewodowa

Standard sieci bezprzewodowej IEEE802.11b/g/n

Pasmo częstotliwości: Pasmo 2,4 GHz: kanały 1 – 13 Modulacia:

Modem DS-SS i modem OFDM

#### Dane ogólne

#### Zasilanie:

Zasilacz sieciowy: napięcie przemienne 110 – 240 V, 50/60 Hz

Pobór mocy (w przybliżeniu): 14 W

#### Wymiary (w przybliżeniu):

185 mm × 193 mm × 40 mm (szer. × wys. × gł.) razem z wystającymi elementami

#### Waga (w przybliżeniu):

680 g

#### Zakres temperatur przy pracy: 5 do 35 °C

Zakres wilgotności przy pracy: 25 do 80%

#### Dostarczane wyposażenie

Patrz strona 10.

Konstrukcja i dane techniczne mogą ulec zmianie.

## Odtwarzane pliki

#### Video

| Format pliku                         | Rozszerzenia                                  |
|--------------------------------------|-----------------------------------------------|
| MPEG-1 Video /<br>PS <sup>*1*5</sup> | ".mpg," ".mpeg,"<br>".m2ts," ".mts"           |
| TS <sup>*1*6</sup>                   |                                               |
| DivX <sup>*2</sup>                   | ".avi," ".divx"                               |
| MPEG-4 AVC <sup>*1*5</sup>           | ".mkv," ".mp4,"<br>".m4v," ".m2ts,"<br>".mts" |
| WMV9 <sup>*1*5</sup>                 | ".wmv," ".asf"                                |
| AVCHD*5                              | *3                                            |

#### Music

| Format pliku                       | Rozszerzenia |
|------------------------------------|--------------|
| MP3 (MPEG-1 Audio<br>Layer III)    | ".mp3"       |
| AAC*1*4*5                          | ".m4a"       |
| Standard<br>WMA9 <sup>*1*4*5</sup> | ".wma"       |
| LPCM                               | ".wav"       |

#### Photo

| Format pliku | Rozszerzenia    |
|--------------|-----------------|
| JPEG         | ".jpg," ".jpeg" |
| 14           |                 |

\*1 Odtwarzacz nie odtworzy szyfrowanych plików (DRM).

\*2 Informacja o filmach DivX: DivX<sup>®</sup> to format filmów cyfrowych opracowany przez DivX Inc. Ten produkt posiada oficjalny certyfikat DivX® Certified. Więcej informacji oraz narzędzia programowe przekształcające pliki do formatu DivX można znaleźć pod adresem www.divx.com.

Informacja o filmach DivX na żądanie (VOD): aby odtwarzać materiały DivX na żądanie (VOD) w tym urządzeniu z certyfikatem DivX Certified<sup>®</sup>, trzeba zarejestrować odtwarzacz. W celu wygenerowania kodu rejestracyjnego należy odszukać sekcję DivX VOD w menu ustawień urządzenia. Następnie, aby dokończyć rejestrację i dowiedzieć się więcej o plikach DivX VOD, należy wejść na stronę vod.divx.com i wprowadzić wygenerowany kod.

\*3 Urządzenie odtwarza pliki w formacie AVCHD, które zostały nagrane przez cyfrową kamerę wideo itp.

- \*4 Odtwarzacz nie odtworzy plików kodowanych w formacie Lossless.
- \*5 Odtwarzacz nie odtworzy pliku w tym formacie z serwera DLNA.
- \*6 Odtwarzacz może odtwarzać z serwera DLNA tylko filmy o standardowej rozdzielczości.

## G

- Niektórych plików nie można odtworzyć ze względu na format, kodowanie, stan nagrania lub stan serwera DLNA.
- Nie gwarantuje się możliwości odtworzenia pewnych plików przetworzonych w komputerze.
- Obowiązują następujące ograniczenia rozpoznawania plików i folderów z urządzeń USB:
  - do 5. poziomu w hierarchii katalogów,
    do 500 plików w jednym drzewie.
- Obowiązują następujące ograniczenia rozpoznawania plików i folderów z serwera DLNA:
  - do 20. poziomu w hierarchii katalogów,
    do 999 plików w jednym drzewie.
- Odtwarzacz może nie współpracować z pewnymi urządzeniami USB.
- Odtwarzacz może rozpoznawać urządzenia pamięci masowej (MSC – Mass Storage Class) (takie jak pamięć flash lub twardy dysk), urządzenia klasy SICD (Still Image Capture Device) i klawiaturę zawierającą 101 klawiszy (tylko przednie gniazdo USB).
- Aby uniknąć uszkodzenia danych lub awarii pamięci USB albo urządzeń, przed ich wkładaniem i wyjmowaniem należy wyłączyć odtwarzacz.

## Informacja o funkcjach BRAVIA Theatre Sync (dotyczy tylko połączeń HDMI)

Jeśli podłączane urządzenia Sony są zgodne z funkcją "Control for HDMI" i podłączone przewodem HDMI (sprzedawanym oddzielnie), można używać następujących funkcji ułatwiających obsługę:

• Rozpoczynanie odtwarzania jednym przyciskiem

Naciśnięcie jednego z poniższych przycisków spowoduje włączenie podłączonego telewizora i wybranie w nim wejścia sygnału z odtwarzacza.

- -**I**/Ů
- HOME: automatycznie pojawia się główne menu (strona 9, 15, 18).
- PLAY: automatycznie rozpoczyna się odtwarzanie.

• Wyłączanie zestawu

Po wyłączeniu telewizora przyciskiem -TV- I/ U lub wyłącznikiem na pilocie od telewizora automatycznie wyłączy się także odtwarzacz i urządzenia zgodne z funkcją sterowania przez HDMI.

• Theatre

Po naciśnięciu przycisku THEATER w odtwarzaczu wybierany jest optymalny tryb wyświetlania filmu. Kiedy do podłączenia wzmacniacza (amplitunera) wielokanałowego Sony używany jest przewód HDMI, automatycznie przełącza się także wyjście głośnikowe. Kiedy do podłączenia telewizora z trybem Theatre używany jest przewód HDMI, telewizor przełącza się w tryb Theatre. Ponownie naciśnij przycisk, aby przywrócić poprzednie ustawienia.

Śledzenie języka

Po zmianie języka menu ekranowego telewizora, wyłączenie i włączenie odtwarzacza spowoduje zmianę języka menu ekranowego odtwarzacza na taki sam język.

## Przed użyciem funkcji BRAVIA Sync

Zmień ustawienie parametru "Control for HDMI" z menu "System Settings" na "On" (strona 22).

Informacji o ustawieniach telewizora i innych podłączonych urządzeń należy szukać w ich instrukcjach obsługi.

### Ϋ́

- Jeśli podłączony przewodem HDMI telewizor Sony jest zgodny z funkcją Easy Setting systemu "Control for HDMI", zmiana na "On" ustawienia parametru "Control for HDMI" w telewizorze spowoduje automatyczną zmianę na "On" ustawienia parametru "Control for HDMI" w odtwarzaczu. Zapoznaj się z instrukcją obsługi telewizora.
- Jeśli podłączony przewodem HDMI telewizor Sony jest zgodny z funkcjami BRAVIA Sync, a parametr "Control for HDMI" jest ustawiony na "On", do sterowania podstawowymi funkcjami odtwarzacza można używać pilota od telewizora. Zapoznaj się z instrukcją obsługi telewizora.

## G

Dostępność funkcji "Control for HDMI" zależy od połączonego urządzenia. Zapoznaj się z instrukcją obsługi urządzenia.

# Informacja o zabezpieczeniach sieci bezprzewodowych

Ze względu na to, że łączność w sieci bezprzewodowej jest oparta na falach radiowych, sygnał bezprzewodowy może być podsłuchiwany. Dla ochrony łączności bezprzewodowej odtwarzacz pozwala na wykorzystanie różnych zabezpieczeń. Należy prawidłowo skonfigurować zabezpieczenia, zgodnie ze środowiskiem sieciowym.

#### Brak zabezpieczeń

Łatwość wybierania ustawień wiąże się z możliwością przechwycenia przesyłanych danych bez użycia żadnych zaawansowanych narzędzi, jak również z możliwością wykorzystania sieci przez osoby nieuprawnione. Należy wziąć pod uwagę ryzyko nieuprawnionego dostępu lub przechwycenia danych.

#### WEP

Technologia WEP zapewnia ochronę przesyłanych danych i zapobiega przechwytywaniu danych i wykorzystaniu sieci przez osoby trzecie. WEP jest historyczną technologią, pozwalającą na podłączanie starszych urządzeń, które nie obsługują technologii TKIP/AES.

#### WPA-PSK (TKIP), WPA2-PSK (TKIP)

Technologia zabezpieczeń TKIP została stworzona w celu wyeliminowania niedostatków technologii WEP. Zapewnia wyższy niż WEP poziom bezpieczeństwa.

#### WPA-PSK (AES), WPA2-PSK (AES)

AES to zaawansowana technologia zabezpieczeń, różniąca się od technologii WEP i TKIP.

Zapewnia poziom bezpieczeństwa wyższy niż WEP i TKIP.

## Prawa autorskie i znaki handlowe

- "AVCHD" i logo "AVCHD" są znakami handlowymi Panasonic Corporation i Sony Corporation.
- ::.., "XMB" i "xross media bar" są znakami handlowymi Sony Corporation i Sony Computer Entertainment Inc.
- W urządzeniu zastosowano technologię High-Definition Multimedia Interface (HDMI<sup>TM</sup>).
   HDMI, logo HDMI i High-Definition Multimedia Interface są znakami handlowymi lub zastrzeżonymi znakami handlowymi HDMI Licensing LLC.
- "x.v.Colour" i logo "x.v.Colour" są znakami handlowymi Sony Corporation.
- "BRAVIA" jest znakiem handlowym Sony Corporation.
- "PhotoTV HD" i logo "PhotoTV HD" są znakami handlowymi Sony Corporation.
- Technologia kodowania dźwięku MPEG Layer-3 i patenty wykorzystane na licencji Fraunhofer IIS i Thomson.
- DivX<sup>®</sup>, DivX Certified<sup>®</sup> i odnośne logo są zastrzeżonymi znakami handlowymi DivX Inc. i zostały wykorzystane na podstawie licencji.
- Windows Media jest zastrzeżonym znakiem handlowym lub znakiem handlowym Microsoft Corporation w Stanach Zjednoczonych i / lub w innych krajach.

Niniejszy produkt jest chroniony pewnymi prawami własności intelektualnej należącymi do Microsoft Corporation. Zabrania się wykorzystywania lub rozpowszechniania takiej technologii poza tym produktem bez licencji firmy Microsoft lub autoryzowanego podmiotu zależnego firmy Microsoft.

- Logo Wi-Fi CERTIFIED<sup>™</sup> jest znakiem certyfikacji Wi-Fi Alliance.
- Znak Wi-Fi Protected Setup<sup>™</sup> jest znakiem Wi-Fi Alliance.
- "Wi-Fi CERTIFIED<sup>TM</sup>" i "Wi-Fi Protected Setup<sup>TM</sup>" są znakami handlowymi Wi-Fi Alliance.
- DLNA<sup>®</sup>, logo DLNA i DLNA CERTIFIED<sup>TM</sup> są znakami handlowymi, znakami usługowymi lub znakami certyfikacji Digital Living Network Alliance.
- Nazwy innych systemów i produktów są na ogół są znakami handlowymi lub zastrzeżonymi znakami handlowymi odpowiednich producentów. W instrukcji nie są zamieszczane symbole ™ i ®.

## Numery kodowe telewizorów

Trzymając wciśnięty przycisk -TV- I/U, przyciskami numerycznymi wprowadź kod producenta telewizora.

| Producent      | Numer kodowy     |
|----------------|------------------|
| Sony           | 01 (standardowy) |
| Hitachi        | 02               |
| LG/Goldstar    | 04               |
| Loewe          | 45               |
| Mitsubishi/MGA | 13               |
| Panasonic      | 19               |
| Philips        | 21               |
| Pioneer        | 16               |
| RCA            | 10               |
| Samsung        | 20               |
| Sharp          | 18               |
| Toshiba        | 07               |

## Blokada rodzicielska / Kod regionu

Szczegóły – patrz podpunkt, "Parental Control Area Code" (strona 21).

#### Numer, obszar (kod)

2044, Argentyna (ar) 2047, Australia (au) 2046, Austria (at) 2057, Belgia (be) 2070, Brazylia (br) 2090, Chile (cl) 2092, Chiny (cn) 2093, Kolumbia (co) 2115, Dania (dk) 2165, Finlandia (fi) 2174, Francja (fr) 2109, Niemcy (de) 2200, Grecja (gr) 2219, Hongkong (hk) 2248, Indie (in) 2238, Indonezja (id) 2239, Irlandia (ie) 2254, Włochy (it) 2276, Japonia (jp) 2304, Korea (kr) 2333, Luksemburg (lu) 2363, Malezja (my) 2362, Meksyk (mx) 2376, Holandia (nl) 2390, Nowa Zelandia (nz) 2379, Norwegia (no) 2427, Pakistan (pk) 2424, Filipiny (ph) 2428, Polska (pl) 2436, Portugalia (pt) 2489, Rosja (ru) 2501, Singapur (sg) 2149, Hiszpania (es) 2499, Szwecja (se) 2086, Szwajcaria (ch) 2543, Tajwan (tw) 2528, Tajlandia (th) 2184, Wielka Brytania (gb)

## Skorowidz

Terminy w cudzysłowach pojawiają się na ekranach.

## A

Adres MAC 22 Aktualizacja 19 AUDIO 8 "Audio Settings" 20 "Auto Standby" 22

## В

Baterie 10 Blokada rodzicielska 21 BRAVIA Internet Video 15 BRAVIA Sync 26, 28

## С

CLEAR 8 "Control for HDMI" 22, 26, 28

## D

Deep Colour 20 DISPLAY 8 DLNA 16 Dolby Digital 20 DTS 20

## E

"Easy Setup" 13, 23

## F

**FAVORITES 8** 

## Н

HDMI 19, 20 HOME 9, 18

## I

"IP Content Noise Reduction" 17

## **K** Kolorowe przyciski 8

## Μ

Materiały z Internetu 8, 15 Menu główne 18 MUTING 8

## Ν

"Network Settings" 23 "Network Update" 19

## 0

Oprogramowanie Aktualizacja 19, 22 OPTIONS 8 "OSD" 22

## Ρ

"Parental Control Settings" 21 Pilot 8, 10 Pliki, które można odtwarzać 27 Podłączanie Sieć komputerowa 14 Telewizor 11 Wzmacniacz (amplituner) wielokanałowy 12 Prosta konfiguracja 13, 23

## R

"Resetting" 23 Rozpoczynanie odtwarzania jednym przyciskiem 28 Rozwiązywanie problemów 24

## S

"Screen Settings" 19 "Setup" 18 SUBTITLE 8 "System Settings" 22

## Ś

Śledzenie języka 28

## Т

THEATER 9, 28 "TV Type" 19

## U

USB 16

## W

WEP 29 WIDE 8 WPA2-PSK (AES) 29 WPA2-PSK (TKIP) 29 WPA-PSK (AES) 29 WPA-PSK (TKIP) 29 Wyłączanie zasilania systemu 28 Wznawianie od miejsca zatrzymania 9, 26

## Ζ

Zasilacz sieciowy 13 Zerowanie odtwarzacza 23